# PANDUAN MENDAFTAR TES TOEIC LISTENING AND READING TELKOM UNIVERSITY DI SMARTCART

## MEMBUAT AKUN SMARTCART

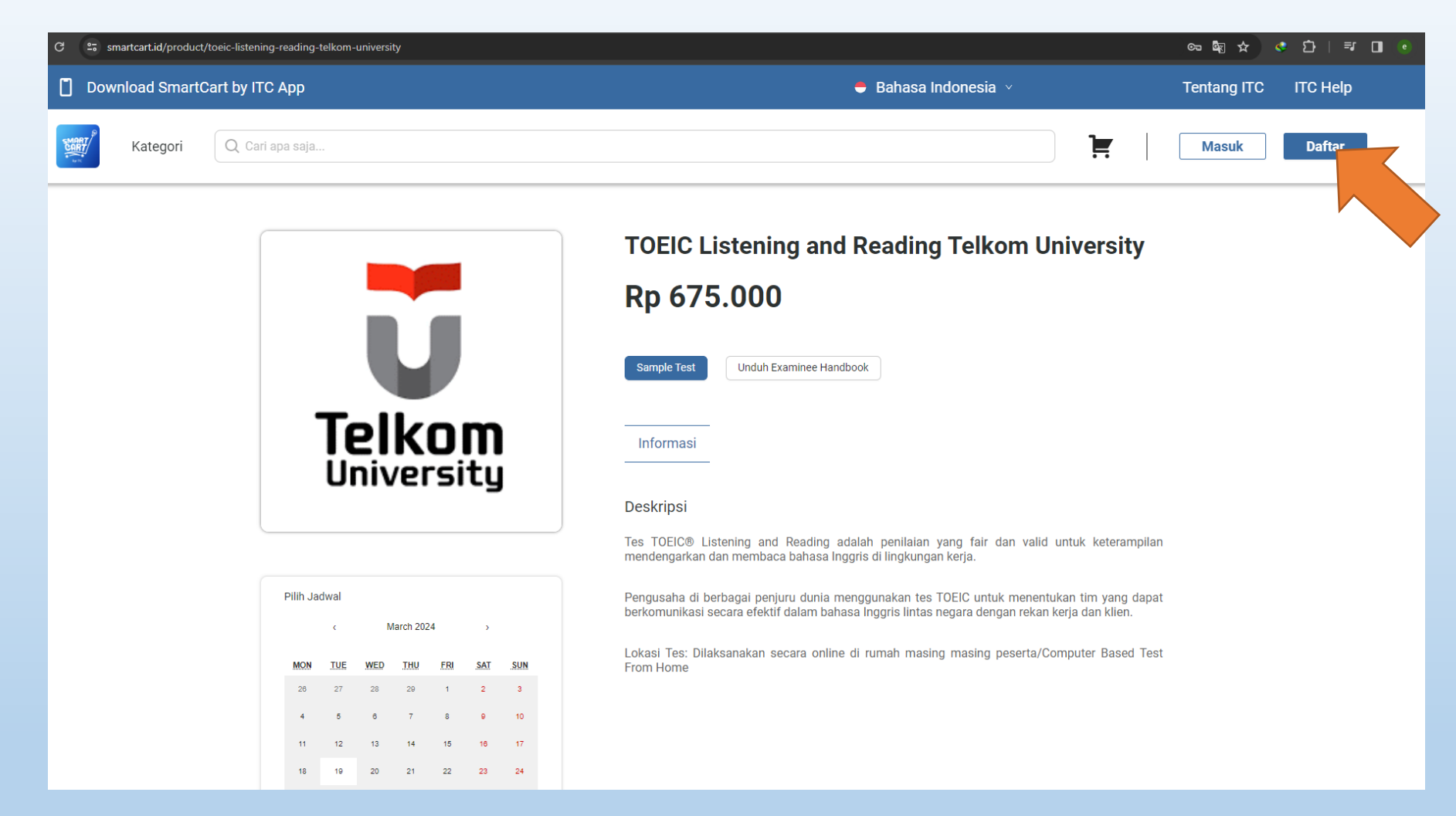

Buka link khusus pendaftaran Tes **TOEIC Listening and Reading Telkom University**: <u>https://smartcart.id/en/product/toeic-listening-reading-telkom-university</u> Lalu klik daftar seperti gambar diatas untuk mulai membuat akun

## MEMBUAT AKUN SMARTCART

| Download SmartCart by ITC App | 🗧 Bahasa Indonesia \vee                                                                                                    | Tentang ITC ITC Help |
|-------------------------------|----------------------------------------------------------------------------------------------------|----------------------|
| Kategori Q Cari apa saja      |                                                                                                    | Masuk Daftar         |
| 1<br>2<br>2                   | Daftar Sekarang   Sudah punya akun ITC? Masuk <ul> <li>Google</li> <li>atau daftar dengan</li> </ul> Email        Email        Conton: contonggmail.com     Daftar   Daftar   Daftar   Daftar   Daftar   Dengan mendaftar, Anda menyetujui   Syrart dan Ketentuan serta Kebijakan Privasi |                      |

- 1. Menggunakan akun gmail untuk langsung otomatis log in
- 2. Menggunakan alamat email yang anda miliki lalu klik "Daftar"

#### MENGISI BIODATA DIRI

| Download SmartCart by ITC App                                                                                                    | 🗢 Bahasa Indonesia 🗸                                                                                                    | Tentang ITC ITC Help |
|----------------------------------------------------------------------------------------------------|----------------------------------------------------------------------------------------------------|----------------------|
| Kategori Q. Carl apa saja                                                                                                    | ¥. 🕇                                                                                                    | 9                    |
| Image: Non-State Control         Image: Non-State Control         Image: | visiting       Visiting         Visiting       Visiting         Visit | 2                    |
| Rategon                                                                                                    |                                                                                                    |                      |
|                                                                                                    |                                                                                                    |                      |

Setelah mendaftarkan akun, maka otomatis diarahkan menuju halaman beranda/home. Sebelum ke langkah selanjutnya wajib untuk mengisi "Biodata Diri" terlebih dahulu, untuk memulai mengisi "Biodata Diri" klik sesuai petunjuk di atas.

#### MENGISI BIODATA DIRI

| Download SmartCart by IT | ГС Арр                           |                                                                 | 🗧 Bahasa Indonesia 🗸                          | Tentang ITC ITC Help |
|--------------------------|----------------------------------|-----------------------------------------------------------------|-----------------------------------------------|----------------------|
| Kategori Q Car           | ri apa saja                      |                                                                 | <b>}</b>                                      | <b>≜</b>   <b>O</b>  |
|                          |                                  | )                                                               |                                               | _                    |
|                          | 0                                | Biodata Diri Daftar Alamat                                      |                                               |                      |
|                          | <b>Profil Saya</b> ↓<br>Wishlist |                                                                 | Ubah Biodata Diri                             |                      |
|                          | Pengaturan                       |                                                                 | Nama Ubah                                     |                      |
|                          | Pembelian v                      |                                                                 | Tanggal Lahir Ubah                            |                      |
|                          | Riwayat Pembelian                |                                                                 | Jenis Kelamin Ubah<br>No Identitas Ubah       |                      |
|                          |                                  | Dilib Ecto                                                      | Ubah Kontak                                   |                      |
|                          |                                  | Besar file: maksimum 10.000.000 bytes (10                       | Email primekat212@gmail.com Terverfikasi Ubah |                      |
|                          |                                  | Megabytes). Ekstensi file yang diperbolehkan:<br>JPG, JPEG, PNG | Nomor HP Ubah                                 |                      |
|                          |                                  |                                                                 |                                               |                      |
|                          |                                  |                                                                 |                                               |                      |
|                          |                                  |                                                                 |                                               |                      |
| ITC                      | Lavanan Pa                       | ntuan & Danduan                                                 |                                               |                      |

Lengkapi data dari "Biodata Diri" dan "Daftar Alamat" anda dengan sesuai

#### MEMILIH JADWAL TES

| Download Sr | nartCart by | у ITC Арр                                                                                                    |                                              |                                                                                        |                                         |                                       | 🗢 Bahasa Indonesia 🗸                                                                                                    | Tentang l | TC ITC Help  |
|-------------|-------------|----------------------------------------------------------------------------------------------------|----------------------------------------------|----------------------------------------------------------------------------------------|-----------------------------------------|---------------------------------------|----------------------------------------------------------------------------------------------------|-----------|--------------|
| Katego      | ri Q        | Cari apa saja                                                                                                    |                                              |                                                                                        |                                         |                                       | ية ب                                                                                                    | Ø         | Emir Prakoso |
|             |             | Pilih Jadwal<br>(<br>MON TUE<br>28 27<br>4 5<br>11 12<br>18 19<br>25 28<br>Pilih Lokasi T<br>Lokasi<br>From Home (0)<br>Jam<br>09:00 - 11:30 | Ma 28 6 13 20 27 Fes nline-Remote) + K Dafta | rch 2024<br>THU FR<br>29 1<br>7 8<br>14 15<br>21 22<br>28 29<br>eranjang<br>r Langsung | 2<br>2<br>0<br>16<br>2<br>23<br>0<br>30 | SUN<br>3<br>10<br>17<br>24<br>31<br>× | Pengusaha di berbagai penjuru dunia menggunakan tes TOEIC untuk menentukan tim yang dapat<br>berkomunikasi secara efektif dalam bahasa Inggris lintas negara dengan rekan kerja dan klien.<br>Lokasi Tes: Dilaksanakan secara online di rumah masing masing peserta/Computer Based Test<br>From Home |           |              |
|             |             | •                                                                                                    | ) Wishlist                                   | t   <b>&lt;</b>                                                                        | affa                                    |                                       |                                                                                                    |           |              |

Setelah mengisi data diri, silahkan Kembali menuju link khusus pendaftaran Tes **TOEIC Listening and Reading Telkom University** : <u>https://smartcart.id/en/product/toeic-listening-reading-telkom-university</u> Lalu scroll menuju "Pilih Jadwal", setelah memilih Tanggal, Lokasi dan Jam yang dituju, klik "Daftar Langsung"

#### MEMBELI PRODUK

| Download SmartCart by ITC App       |                                                                                                    | 🗧 Bahasa Indonesia     | v          | Tentang ITC ITC Help |
|-------------------------------------|----------------------------------------------------------------------------------------------------|------------------------|------------|----------------------|
| Kategori Q Cari apa saja            |                                                                                                    |                        | ₽° ↓       | Emir Prakoso         |
| Keranjang                           |                                                                                                    | Ringkasan pembelian    |            |                      |
| Gunakan Vouche                      | r Diskon                                                                                                    | Total Harga (1 Barang) | Rp 675.000 |                      |
| Masukkan kode vou                   | cher                                                                                                    | Gunakan Total Harga    | Rp 675.000 |                      |
|                                     |                                                                                                    | Beli                   | (1)        |                      |
| V Pilih Semua                       |                                                                                                    |                        |            | )                    |
| TOEI<br>Jadwa<br>University<br>Rp 6 | C Listening and Reading Telkom University<br>al : Selasa 19 Mar 2024 : 09:00 - 11:30<br>i tes : From Home (Remote)<br>ran tanggal dan lokasi sudah sesuai<br>75.000 |                        |            |                      |
|                                     | Pin                                                                                                    | dahkan ke Wishlist   📋 |            |                      |

Di halaman Keranjang, pastikan produk TOEIC Listening and Reading Telkom University telah di ceklis, lalu klik "Beli"

## MEMBELI PRODUK

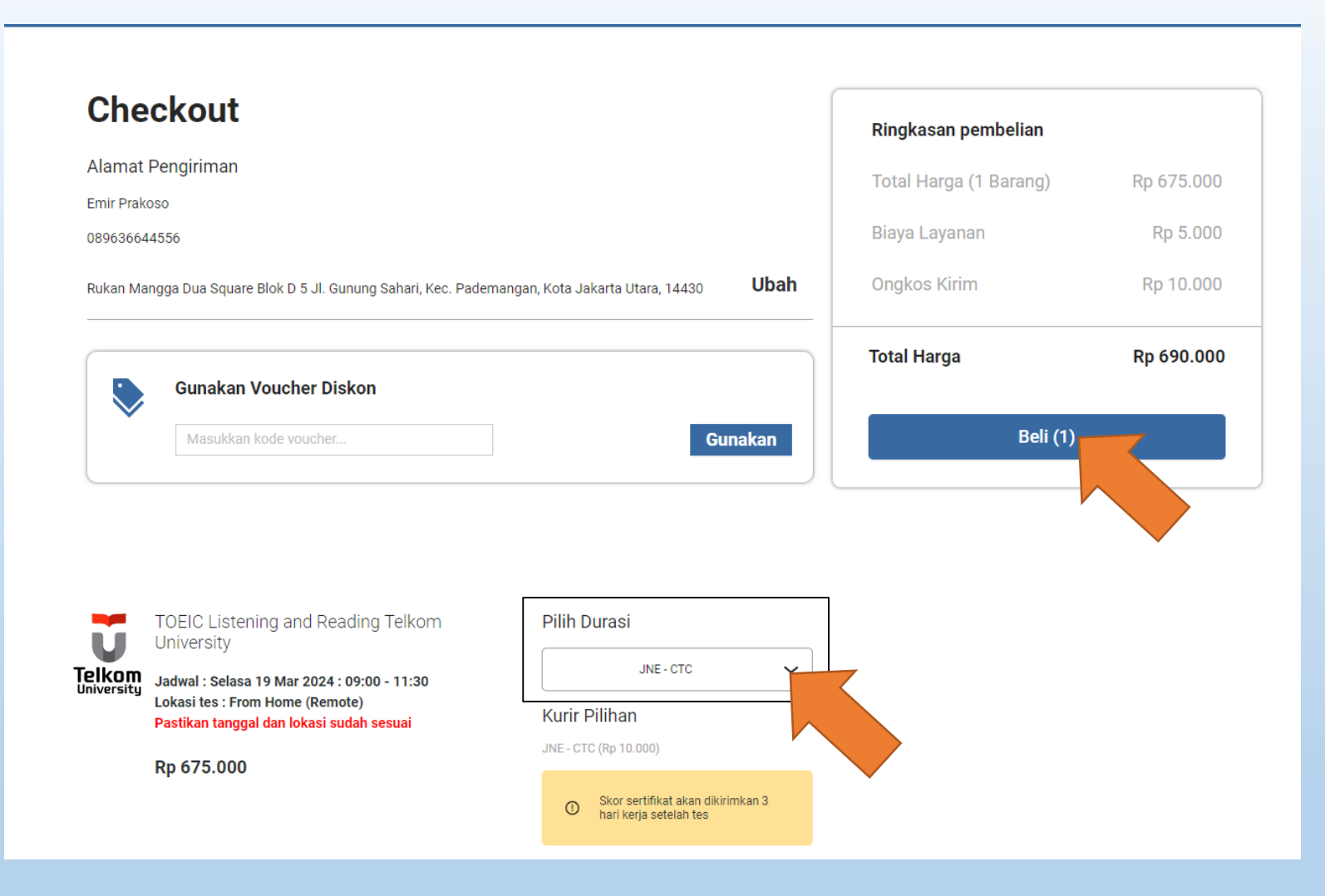

Setelah sampai ke halaman Checkout, silahkan pilih jasa pengiriman yang terdapat di "Pilih Durasi", lalu klik "Beli"

## MEMBELI PRODUK

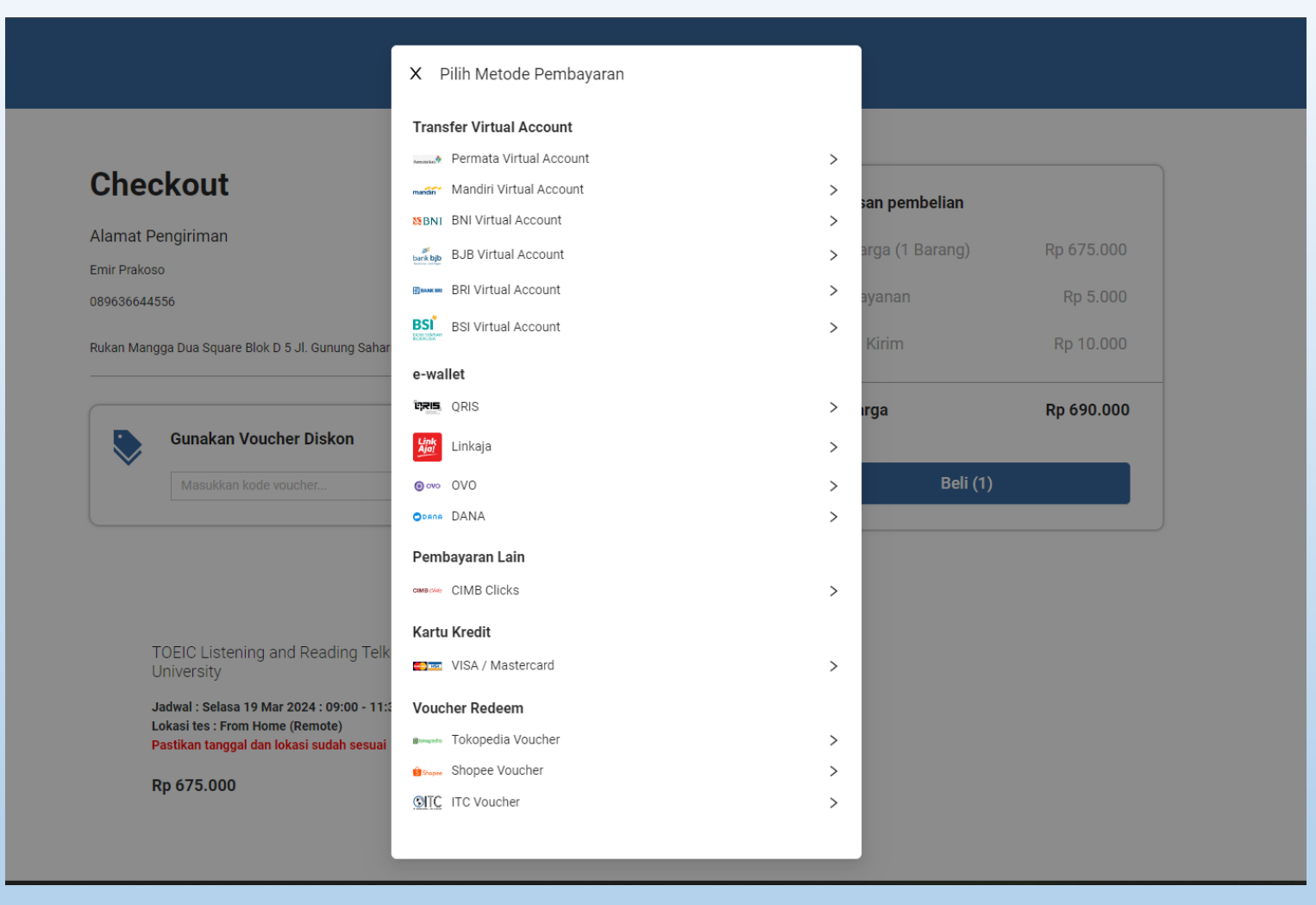

Setelah itu anda akan diarahkan menuju "Pilih Metode Pembayaran", lalu pilih salah satu metode pembayaran yang terdapat di list berikut.

\*Note: Khusus Voucher Redeem tidak berlaku

| Download SmartCart by ITC App | 🗢 Bahasa Indones                            | ia 🗸 Tentang ITC ITC Help                         |
|-------------------------------|---------------------------------------------|---------------------------------------------------|
| Kategori Q Cari apa saja      |                                             | Emir Prakoso                                      |
|                               | Get ready for our<br>new payment method!    | Emir Prakoso Pembelian Wishlist Pengaturan Keluar |
| KREDIN                        | VO, Cicilan Tanpa Kartu Kredit. Try it, you | will like it!                                     |
| Kategori                      |                                             |                                                   |

Setelah menyelsaikan proses pembayaran, klik "Pembelian" untuk mulai mengecek tiket konfirmasi

| Download Smart | Cart by ITC App                                                                             | 🖶 Bahasa Indonesia 🗸                                                                                                    | Tentang ITC ITC Help |
|----------------|---------------------------------------------------------------------------------------------|----------------------------------------------------------------------------------------------------|----------------------|
| Kategori       | Q Cari apa saja                                                                             | Ĩ                                                                                                    | 🔎 📔 💓 Emir Prakoso   |
|                | Emir Prakoso<br>Profil Saya v<br>Wishlist<br>Pengaturan<br>Pembelian v<br>Riwayat Pembelian | Riwayat Pembelian Anda                                                                                                    |                      |
|                |                                                                                             | TOEIC Listening and Reading (Calon Wisudawan PNB) TOEIC Listening and Reading (Calon Wisudawan PNB) Lihat Detail Pembelian |                      |

Klik "Lihat Detail Pembelian"

| Download SmartCart by ITC App                                                           |                                                                                                    | 🗧 Bahasa Indonesia \vee                                                                                                    | Tentang ITC ITC Help |
|-----------------------------------------------------------------------------------------|----------------------------------------------------------------------------------------------------|----------------------------------------------------------------------------------------------------|----------------------|
| Kategori Q. Cari apa saja                                                               | Detail Pesanan                                                                                                    | ×                                                                                                    | 🔎 📔 🎯 Emir Prakoso   |
| Emir Prakoso<br>Profil Saya<br>Wishiist<br>Pengaturan<br>Pembelian<br>Riwayat Pembelian | Invoice INV-170987103375 Lihat Status Proses Pembayaran Ianggal Pembelian 08 Mar 2024 11:10 Detail Pembelian Ottail Pembelian                   | versity<br>Tiket Konfirmasi<br>Cek Skor<br>Daftar Lagi<br>Pembelian                                                           |                      |
|                                                                                         | Informasi Pembayaran<br>Metode Pembayaran<br>TOEIC Listening and Reading Telkom University<br>Biaya Layanan<br>Ongkos Kirim<br>Total Pembayaran | Mandiri Virtual Account<br>Rp 675.000<br>Rp 5.000<br>Detail Pembelian<br>Rp 10.000<br>Rp 690.000<br>Total Harga<br>Rp 680.000 |                      |

Klik "Tiket Konfirmasi"

| <b>O</b> IIC 1                                                                                                    |         |
|----------------------------------------------------------------------------------------------------|---------|
| Your ID : 3272012211920002 (KTP)                                                                                                    |         |
| Your Name : Emir Prakoso                                                                                                    |         |
| Course Date : Tuesday, 19-03-2024 & Thursday, 21-03-2024                                                                                                    |         |
| Session Time : 09:00 - 11:30                                                                                                    |         |
| Course Name : TOEIC Listening and Reading Telkom University                                                                                                    |         |
| Course Batch : From Home (Online-Remote)                                                                                                    |         |
| The Following other TOEIC listening and Reading Telkon University informations:           1. Payment         To a second second | iption. |
| 5. What To Bring;<br>a. Your Licks confirmation<br>b. An Original and Valid ID card including photograph that clearly matches your appearance :<br>-foroigner in Passport<br>Foreigner : Passport<br>Notes :<br>* If the test supervisor questions your ID, you may also be required to provide supplementary ID.<br>If positive confirmation cannot be made, you may not be permitted to test or your test scores<br>may not be reported.                                                                                                    |         |
| 6. Test Result<br>a. Score Report will be sent in 3 days after the test date. Once we have sent it, we will issue the airway<br>bill number in your SmartCart account.<br>b. ITC is not responsible for any damage, lost, delay in the result delivery process once the document<br>proceeded by delivery courier. Please contact www.jne.co.id or phone number 021-29278888                                                                                                    |         |
| <ol> <li>Terms &amp; Conditions         <ul> <li>Rescheduling is not allowed once the payment has been made.</li> <li>There is no refund for Cancellation.</li> </ul> </li> </ol>                                                                                                    |         |
| 8. Test Result Method<br>JNE                                                                                                    |         |
| 9. Disclaimer<br>This ticket is a valid payment receipt.<br>You can print and show it to our test supervisor before the test begin.                                                                                                    |         |
|                                                                                                    |         |

|                                                                                                    | Print                                                           |                   |
|----------------------------------------------------------------------------------------------------|-----------------------------------------------------------------|-------------------|
| <b>OIIC</b>                                                                                                    | 1                                                               |                   |
| Your ID                                                                                                    | : 3272012211920002 (KTP)                                        |                   |
| Your Name                                                                                                    | : Emir Prakoso                                                  |                   |
| Course Date                                                                                                    | : Tuesday, 19-03-2024 & Thursday, 21-03-2024                    | - 16 <b>3</b> 4 5 |
| Session Time                                                                                                    | : 09:00 - 11:30                                                 | <b>同学</b> 运       |
| Course Name                                                                                                    | : TOEIC Listening and Reading Telkom University                 | (El y cara        |
| Course Batch                                                                                                    | : From Home (Online-Remote)                                     |                   |
| <u>The Following o</u>                                                                                                    | ther TOEIC Listening and Reading Telkom University informations | <u>:</u>          |
| <ol> <li>Payment</li> <li>Total Payment</li> <li>Status Payment</li> </ol>                                                     | : Rp 690000 2                                                   |                   |
| <ol> <li>Payment</li> <li>Total Payment</li> <li>Status Payment</li> <li>2. The testing 1</li> <li>From Home (Remot</li> </ol> | : Rp 690000 2<br>:<br>pocation is in<br>e)                      |                   |
| <ol> <li>Payment<br/>Total Payment<br/>Status Payment</li> <li>The testing 1<br/>From Home (Remot</li> <li>Schedule</li> </ol> | : Rp 690000 2<br>:<br>ocation is in<br>e)                       |                   |

Berikut adalah tampilan dari Tiket Konfrimasi yang akan ditunjukan kepada supervisor pada saat akan melaksanakan tes,

- 1. Klik "Print" untuk mendownload file menjadi format pdf
- 2. Bukti bahwa pembayaran sudah dilunasi dan terkonfirmasi (contoh gambar diatas belum dibayar, "Status Payment" kosong)